# 第五章 会议管理

## 一、快速查询会议

从系统页面左侧的菜单栏中找到"会议管理",直接点击二级菜单中的"会议查询"图标,进入"会议查询"主界面,如下图所示:

| 38                                       | 育电子政务平台 - Microsof                                                                                                    | f Internet Explorer                       |             |
|------------------------------------------|----------------------------------------------------------------------------------------------------|-------------------------------------------|-------------|
| 文件                                       | (2) 编辑(2) 查看(2) 收藏(4)                                                                                                    | 工具(1) 税物(10)                              | <b>A</b>    |
| 0                                        | 81E • 🔿 · 🖹 🖹 🚱 🔑 8                                                                                                    | 1ま 👷 牧蔵夫 🐨 菜体 🐵 🎧 - 🖢 🚍 💭 📖               |             |
| 地址                                       | 🔍 🍓 http://localhost/edeas2/i                                                                                                    | ndex jsp                                  | 💙 🛃 转到 紙服 " |
|                                          | 中华人民共和                                                                                                    | 国教育部 教育电子政务平台 educat                      |             |
|                                          | edoaxadmin 297 🤗                                                                                                    | 会议管理 -> 会议查询                              |             |
| LXC                                      | ♣ 办公与事务处理                                                                                                    | · · · · · · · · · · · · · · · · · · ·     |             |
| 11 10 10 10 10 10 10 10 10 10 10 10 10 1 | <ul> <li>【果开所叠】</li> <li>【果开所叠】</li> <li>【果开所叠】</li> <li>《公共信息</li> <li>《个人助理</li> <li>《公式管理</li> <li>》 没以方言议室</li> <li>》 没以方言议室</li> <li>》 没以方言议室</li> <li>》 命议说理</li> <li>※ 公文与信息交换</li> <li>《 信息发布与管理</li> <li>》 教掘管理与分析</li> <li>※ 档案管理</li> <li>》 电子部件</li> </ul> | 主 是<br>灵 型<br>会议室SR                       |             |
| 6                                        | <b>予</b> 系统管理                                                                                                    | 1 * 75 * * * * * * * * * * * *            |             |
| N.                                       |                                                                                                    | 第三工作区 / 悠有 3 条新待力事宣需要处理 北京阿盟信息技术发展 公司版权所有 | 時限 帮助 注销 退出 |
| 1                                        |                                                                                                    |                                           | 可信站点        |

在此界面中,用户可以根据"主题"、"会议类型"、"会议室名称"、 "部门"任一个关键字或多个关键字的组合查询会议安排。

例如:查找"会议室名称"为"636 会议室"的所有会议安排,先在 "会议室名称"处选择"636 会议室",如在下拉列表中没有需要的会议 室名称,请在后面的文本框中输入要查找的会议室名称,然后,点击上 方的"查找"按钮。如下图:

| 3 教育电子政务干台 - Microsoft Internet Explorer              |                             |
|-------------------------------------------------------|-----------------------------|
| 文件(2) 編輯(2) 查看(2) 收藏(4) 工具(2) 帮助(9)                   | AT                          |
| ③ 原題 · ② · ≥ ② · ◎ ≥ ◎ /○ 授業 ☆ 收藏夫 ● 媒体 ④ ◎ · ◎ □ □ ◎ |                             |
| 地位 D al http://localhost/edeas2/index_jsp             | ✓ ● 转到 結果 **                |
| 中华人民共和国教育部 教育电子政务平台 cooo at                           |                             |
| edoasadain 怒好 🤗 会议管理 -> 会议查询                          |                             |
| ▲ 办公与事务处理 <u>重</u> 拔                                  |                             |
|                                                       |                             |
| □ 信息发布与管理                                             |                             |
| → 数据管理与分析 第一步:选择要查找的会议室名称+                            |                             |
| 「「「私素管理」                                              |                             |
| 🙈 电子部件                                                |                             |
| (1) 多小管理                                              |                             |
| 第一工作区 / 第二工作区 / 第三工作区 / 您有 3 条新待办事宜需要处理 北京区           | 「豐信息技术发展有限 帮助 注销 退出<br>数权所有 |
| <ul> <li>(a) 完毕</li> </ul>                            | ● 可信站点                      |

注:如果所有关键字均不填写(即:"主题"、"会议类型"、"会议室名称"、"部

#### 门"四个项目均为空),则点击"查找"按钮后,将列出所有的会议安排。

查找到的会议安排将以列表形式显示,如下图:

|    | 🧊 返 回            |                                   |         |     |
|----|------------------|-----------------------------------|---------|-----|
| 选择 | 主题               | 召开时间                              | 召开地点    | 部门  |
| 35 | <u>关于电子政务讨论会</u> | 2005-07-26 18:00至2005-07-26 19:00 | 1101会议室 | 开发部 |
|    | 教育OFFICE讨论       | 2005-07-28 14:00至2005-07-28 16:00 | 1101会议室 | 技术部 |
|    | 研究会议             | 2005-08-01 08:00至2005-08-01 08:50 | 1101会议室 | 业务部 |

在列表中将显示出"会议主题",会议的"开始时间""结束时间" 和"会议召开的地点"(即:"会议室名称"),单击"会议主题"即可查 看会议安排的详细信息,如下图所示。

| 会议管理 -> 会议查询 |                         |                                                                                                    |                                     |
|--------------|-------------------------|----------------------------------------------------------------------------------------------------|-------------------------------------|
| 选择           | 主题                      | 召开时间                                                                                                    | 召开地点                                |
|              | 关于电子取务讨论会<br>教育OFFICE讨论 | 2005-07-26 18:00至2005-07-26 19:00<br>2005-07-26 18:00至2005-07-26 19:00<br>格鼠标移动到"会议主题" 如<br>该会议主题的字体颜色将变成红色 | 1101会议室<br>·····◇议室<br>让,此时<br>5. ↔ |

点击"会议主题"后,即可查看该会议安排的详细信息。如下图所

示:

| 38 | (育电子政务平台 - Microsof                    | t Internet Explorer                                          |
|----|----------------------------------------|--------------------------------------------------------------|
| 文件 | (2) 編輯(2) 查看(Y) 收森(4)                  | ) 工具① 帮助役)                                                   |
| 0  | EUE • 🔿 · 💽 🗟 🙆 🔑 3                    | 教業 🚖 牧龍夫 🐨 操体 🐵 🎰 😳 - 🍇 📴 🖵 🚉                                |
| 地址 | 1) 🚯 http://localhost/edoas2/          | index. jsp 🖌 🛃 時刻 - 新刻 - 新潮                                  |
|    | 由化人民共和                                 | 国教育部 教育由子研究中台 (1111)                                         |
|    | 1 - PARKAR                             | ENX H UP 3X H C D X X + C 6000 Or                            |
|    | edoasadnin 2207                        | 会议管理 -> 会议安排                                                 |
| -  | <u>8</u> 办公与事务处理                       | () 龙田                                                        |
| -  | □ [展开/折叠] ■ ○文件管理 ★ △公共信息              | 会议安排                                                         |
|    | 田 《个人助理                                | 时 间: 2005-07-26 18:00至2005-07-26 19:00                       |
|    | 白 二合议管理                                | 会议地点: 1101会议室                                                |
|    | 预订合议室                                  | 会议主题: 关于电子政务讨论会                                              |
|    |                                        | 会议员整:                                                        |
|    | 10000000000000000000000000000000000000 | 部 门: 开发部                                                     |
|    |                                        | 主 持 人: 和願                                                    |
|    | → 13.2人中-21管理<br>→ 数据管理与分析             | 参 加 人: 冯德林、廖运华、刘芳、路士华、彭小油、祁伟、邵云龙、石<br>凌、续波                   |
|    | 1 档案管理                                 | 会议记录员:                                                       |
|    | 🔔 电子邮件                                 | 备 注:                                                         |
| 0  | 😏 系统管理                                 | 安接人: 续波                                                      |
| M  |                                        | レ<br>第三工作区 / 悠有 3 条新待办事宜需要处理 北京阿盟信息技术发展有 帮助 注纳 退出<br>課公司版权所有 |
| う完 | ap.                                    | 可信站点                                                         |

# 二、会议设置

### 1、功能描述

会议设置功能:此功能只有具有"会议管理权"的用户才能看到并 进行操作。用户可以进行"会议室信息"设置、"会议类型"设置、"项 目设置"等操作。

### 2、会议室信息设置与查阅

会议室作为单位日常工作中的一种资源,需要记录每一个会议室的 简单情况,以备查询。在使用会议管理系统之前,需要首先完成此项工 作。

#### 如何进行会议室信息的查阅

具有会议管理权的用户可以在系统页面左侧菜单中看到"会议设置" 项目,点击"会议设置"图标,展开子菜单,点击"会议室信息"。如下 图:

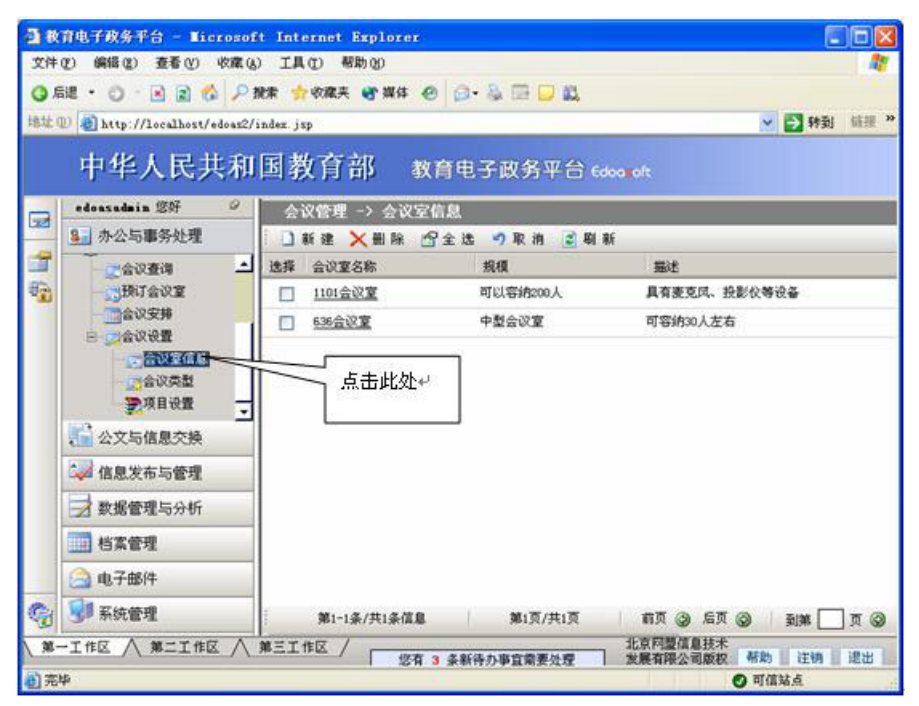

点击右侧列表框中已有的会议室信息,点击会议室名称,查看该会

议室的详细信息。如下图:

| 会议管理 -> 会议室信息 |         |                |              |
|---------------|---------|----------------|--------------|
|               | 新建 🗙 删除 | 😭 全选 🍠 取消 💈 刷新 |              |
| 选择            | 会议室名称   | 规模             | 描述           |
|               | 1101会议室 | 可以容纳200人       | 具有麦克风、投影仪等设备 |
|               | 636会议室  | 将鼠标移动到"会议室名称"  | 可容纳30人左右     |
| ÷             |         | 处此时该字体变成红色↔    |              |

#### 如何新建会议室信息

在"会议室信息设置"列表界面,点击顶部操作栏中的"新建",登

记新的会议室信息,操作如下图所示:

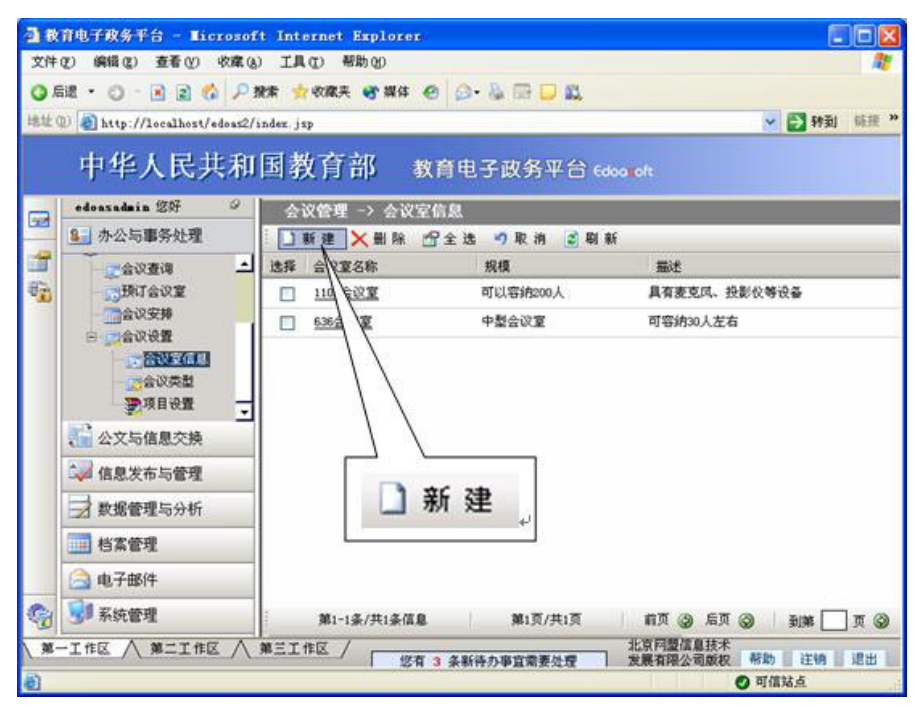

2-5-6

打开如下"会议室信息"登记界面对其中的信息进行填写,如下图 所示:

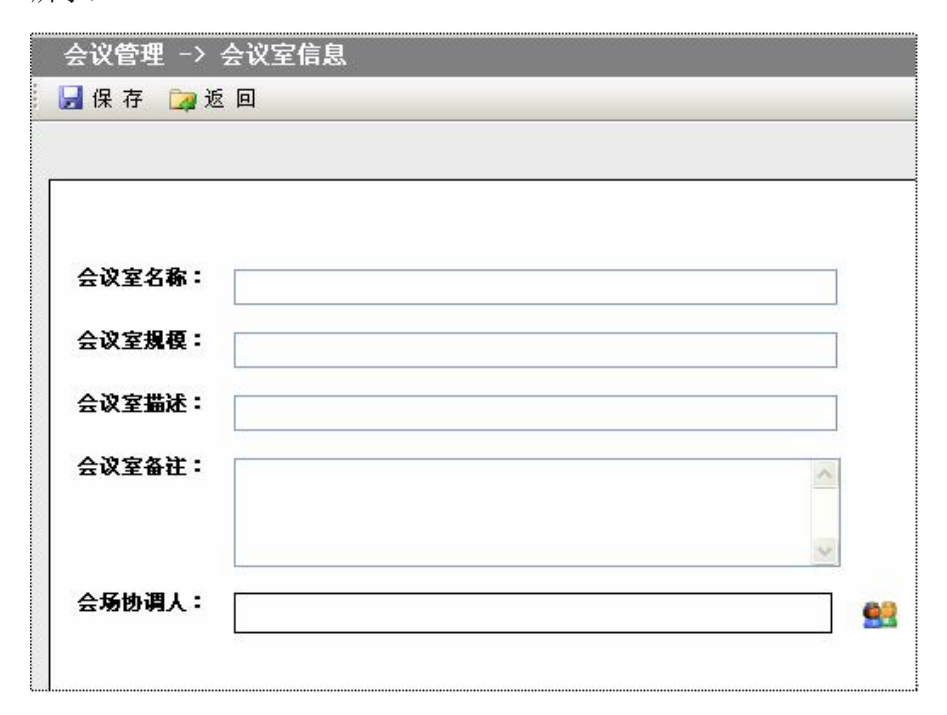

填写"会议室名称"、"会议室规模"(即:可以容纳多少人)、"会议 室描述"(如:有什么设施,是什么样的会议室等等)、"会议室备注"、"会 场协调人"。所有信息填写完毕后,点击"保存"按钮,如下图所示:

### ₩₩ 北京网盟信息技术发展有限公司

| <u></u> | 保存↔      |   |
|---------|----------|---|
| 会议室名称:  | 一层会议室    |   |
| 会议室規模:  | 可容纳50人左右 |   |
| 会议室描述:  | 多媒体设备    |   |
| 会议室备注:  |          | < |
|         |          | × |
| 会场协调人:  | 哀贵仁      |   |

则会议室信息保存成功,"返回"上一级"会议室信息"列表。

#### 注: 会议室信息的添加及修改只能有"会议管理权"的用户才可以进行操作。

### 3、会议类型定制及使用

#### 会议类型的作用

在某个组织中的会议类型一般为固定几种,而每种会议类型的参加人 也基本是固定的。如果多次召开相同的会议类型的会议,而每一次都要 重复去选择相同参加人,势必增加了会议安排人的工作量。为了减少会

议安排人的工作量,我们根据会议类型的不同将会议参加人分成各个不 同的群组。

#### 如何新建会议类型

如果需要与会人员名单比较固定的常用会议类型,可以在主菜单"会议管理",子菜单"会议设置"中,选择"会议类型"选项卡。如下图所示:

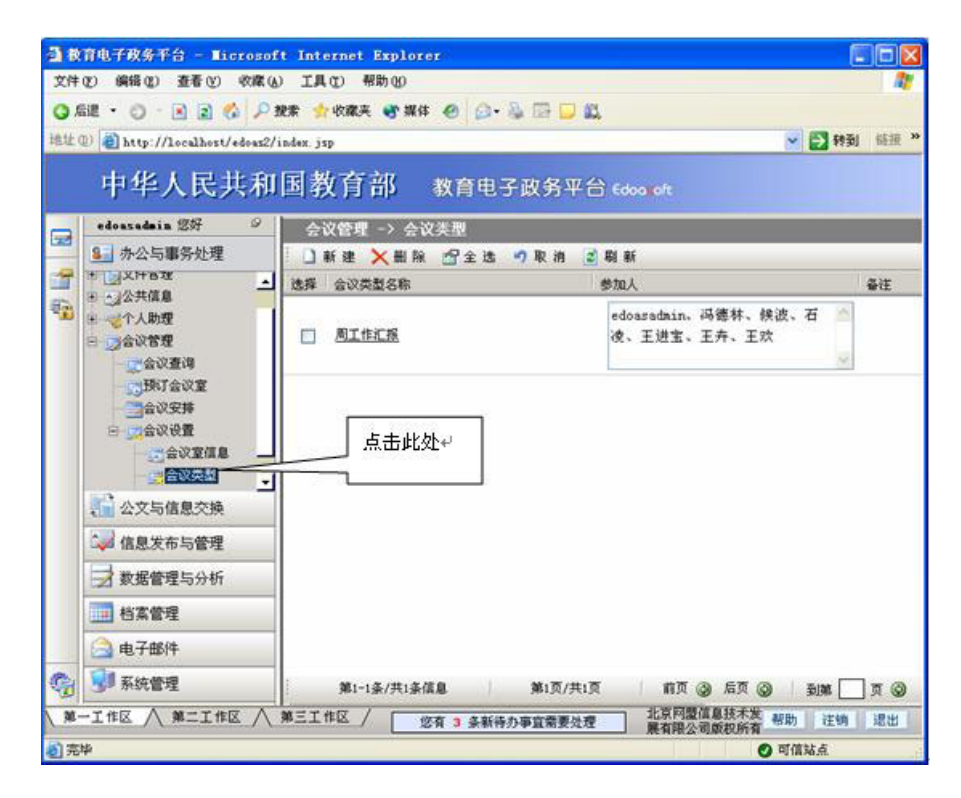

单击"会议类型"页面顶部操作栏中的"新建"按钮。如下图所示

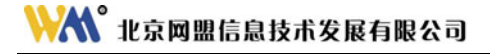

| 会议管理 -> 会议类型        |                                    |  |
|---------------------|------------------------------------|--|
| 🚺 新建 🗙 删除 🖻 全选 🍠 取消 | 🧝 刷 新                              |  |
| 选择 会议类型名称           | 参加人                                |  |
|                     | edoasadmin、冯德林、候波、石<br>凌、王进宝、王卉、王欢 |  |
|                     | ×.                                 |  |

进入如下编辑状态:

| 122 |
|-----|
|     |

填入自定义会议类型名称,选择"参加人"名称,填写完毕所有信息后,点击上方操作栏中的"保存"和"返回"按钮即可。

注: 会议类型的添加及修改只能有"会议管理权"的用户才可以进行操作。

### 4、项目设置

此项功能主要是用来定义用户在安排会议之前是否使用预订会议室 功能。用户可以在主菜单"会议管理"中,点击子菜单"会议设置",选 择"项目设置"选项卡。如下图所示:

| 38 | 育电子政务平台 - Microsof           | it Internet Explorer                                 |          |
|----|------------------------------|------------------------------------------------------|----------|
| 文件 | (12) 编辑(12) 查看(12) 收藏(1      | し 工具口 帮助の                                            | <b>A</b> |
| 01 | 612 · 🔿 · 🖻 🗟 💰 🔎            | 授業 👷 收棄夫 🔮 媒体 🥝 🎧 - 🦕 📅 🖵 🚉                          |          |
| 地址 | (1) attp://localhost/edoas2/ | index. jsp 🛛 🕅                                       | 科到 链接 »  |
|    | 中华人民共和                       | 国教育部 教育电子政务平台 edoa oft                               |          |
|    | edoasadain 您好 🤗              | 会议管理 -> 项目设置                                         |          |
|    | A 小公与事务处理                    | 🚽 保 存                                                |          |
|    | □ 公式公共信息 ▲                   |                                                      |          |
| 20 | 日 國会议管理                      |                                                      |          |
|    | 会议查询                         |                                                      |          |
|    | 会议安排                         | 在起草会议安排之前是否必须使用预定会议室功能                               |          |
|    | 日國合议设置                       | ○ 是 ⊙ 否                                              |          |
|    | 合议室信息                        |                                                      |          |
|    |                              |                                                      |          |
|    | 1 公文与信息交换                    | 点击"项目设置"↓                                            |          |
|    | 🥪 信息发布与管理                    |                                                      |          |
|    | 🛃 数据管理与分析                    |                                                      |          |
|    | 1 档案管理                       |                                                      |          |
|    | 🚔 电子部件                       |                                                      |          |
| -  | 😏 系统管理                       |                                                      |          |
| M. |                              | 第三工作区 / 您有 3 条新待办事宜需要处理 北京网盟信息技术发 帮助<br>展有限公司版权所有 帮助 | 注钠 退出    |
| 創完 | э <b>р</b>                   | 📀 ग <b>ं</b> ।                                       | likā.    |

用户根据实际需求选择是否必须使用预订会议室功能,保存即可。

注:项目设置功能只能由"会议管理权"的用户才可以进行操作。

## 三、预订会议室

### 1、功能描述

在起草会议通知之前,可以先预订会议室,以便在使用会议室的时候不被其他部门的会议占用。预订会议室是为了合理分配、共享、协调本单位的会议室资源,提高会议效率。

### 2、查看会议室的预订情况

在预订会议室之前,用户应先查看会议室的使用情况,以便在使用 会议室的时候不被其他部门的会议占用。用户可以在主菜单"会议管理" 中,选择"预订会议室"选项卡。如下图所示:

| 国教育   | 电子政务平台 - Licros          | oft Internet Explorer               |                      |                      |
|-------|--------------------------|-------------------------------------|----------------------|----------------------|
| 文件记   | )编辑(2)查看(2)收缩            | (4) 工具(1) 帮助(19)                    |                      | 1                    |
| () 后山 | 1 · O · A 2 🕼 🗸          | 🛚 独家 🏚 收藏夫 🔮 媒体 🙆 🙆 🍓 🗔 💭 🎎         |                      |                      |
| 地址(1) | a http://localhost/edoar | 12/index. jsp                       | - E                  | 】转到 链接 <sup>20</sup> |
|       | 中华人民共和                   | 和国教育部 救育由子政务工会                      | Courses.             |                      |
|       | edoaxadmin 您好 9          | 一 うべう ロド 気 う モ う 成 カ 干 し            |                      |                      |
| 22    | - 办公与事务处理                |                                     | RI BI                |                      |
| 1     | JATIAR                   | - itig                              | 使用部门                 | 操作                   |
|       |                          | □ 点击此处+ -07-26 19:00                | 1101合议室 开发部          | <u> 26</u>           |
|       | 一一会议查询                   | 2005-07-27 17:00 2005-07-27 18:00   | 636会议室 阿盟公司          | 查查                   |
|       | S HAT AND                | 2005-07-28 14:00至2005-07-28 16:00   | 1101会议室 技术部          | 查查                   |
|       | 合议安排                     | □ 2005-08-01 22:00至2005-08-01 23:00 | 1101会议室              | 查看                   |
|       | 一会议室信息                   | 2005-07-28 19:00至2005-07-28 19:20   | 1101合议室              | 查查                   |
|       | 会议类型                     | 2005-08-13 15:00 2005-08-13 21:00   |                      | 查查                   |
|       | 東自設置                     | 2 2005-07-28 16:00至2005-07-28 20:00 |                      | 重重                   |
|       | 公文与信息交换                  | 2005-08-01 09:00至2005-08-01 16:00   | 1101会议室 信息部          | 查看                   |
| 1     | 🛹 信息发布与管理                | 2005-08-01 08:00至2005-08-01 08:50   | 1101合议室 业务部          | <u> </u>             |
|       | ★ 数据管理与分析                | 2005-07-29 01:00至2005-07-29 10:00   |                      | 查查                   |
|       | 「お客邸田                    | 2005-08-13 18:00至2005-08-13 20:00   | 636会议室 信息部           | 查查                   |
|       |                          | 2005-08-13 04:00至2005-08-13 04:25   | 636会议室 开发部           | 查看                   |
| 1     | □ 电子邮件                   | 2005-08-13 15:00至2005-08-13 19:00   | 1101会议室 业务部          | <u>查看</u>            |
| -     | 系統管理                     | 第1-14条/共14条信息 第1页/共1页               | 前页③后页③ 前             | . D I O              |
| ×-:   | I#区 🔨 第二I#区 /            | X 第三工作区 / 您有 3 条新待办事宣需要处理           | 北京阿盟信息技术发展有限公司版权所有帮助 | 注销 退出                |
| 創完毕   |                          |                                     | 可信站。                 | ā.                   |

用户可以会议安排的列表页面来查看会议室的使用情况。

## 3、预订会议室

执行"新建"操作后,显示预订会议室的界面,如下图所示:

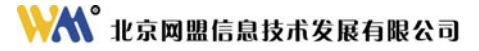

| Я    | 订会议室     |
|------|----------|
| 开始时间 | 6        |
| 结束时间 | Là       |
| 会议室  |          |
| 使用部门 |          |
|      | <u>~</u> |
| 备注   |          |
|      | S        |

安排人填写会议室预订信息中的各项内容,如:开会时间、会议室、 使用部门等。点击"保存"自动返回到列表页面,如下图

| 슾  | 议管理  | ▌─> 預       | 订会议室        |           |               |          |      |
|----|------|-------------|-------------|-----------|---------------|----------|------|
|    | 新建   | ★ 删除        | 🖻 全 选       | •)取消      | 此外为用户预        | i定的会议案。2 |      |
| 选择 | 时间   |             |             |           | PUXL/97/07 15 |          | 使用部门 |
|    | 2005 | 5-07-26 18: | 00至2005-07- | 26 19:00  | 7/            | 1101会议室  | 开发部  |
|    | 2005 | 5-07-27 17: | 00至2005-07- | -27 18:00 |               | 636会议室   | 阿盟公司 |
|    | 2005 | 5-07-28 14: | 00至2005-07- | -28 16:00 |               | 1101会议室  | 技术部  |

用户可点击预订会议室列表的"查看"按钮进行编辑、修改操作。

### 4、取消预订会议室

如果因故取消会议室预订,会议安排人在预订会议室列表页面选中

取消的会议室预订(即在该记录最左面的复选框中打"√"),然后点击 顶部操作栏中的"删除"按钮即可。如下图所示:

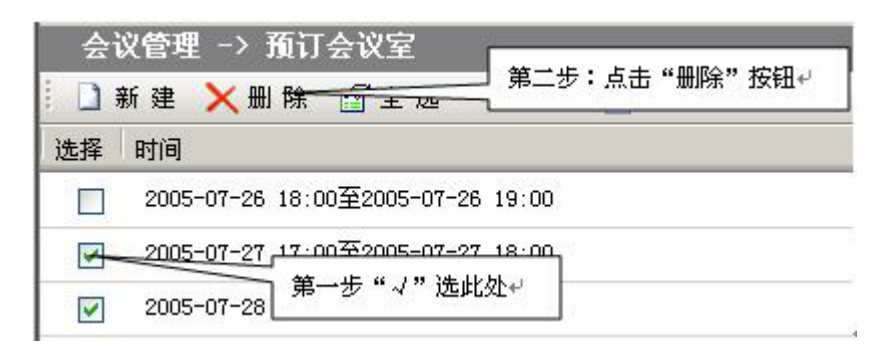

### 四、会议安排

### 1、功能描述

用户可以通过此功能查看会议安排,建立新的会议,并给参加会议 者发送会议通知,并能在修改会议信息后,及时发送会议变更通知。

#### 2、新建会议安排

使用此功能之前,请确定系统中已经登记了会议室信息(登记会议 室信息见本章)。进入"会议安排"列表,在上方操作栏中,点击"新建" 按钮,如下图所示:

| ]新建)      | ≺删除 [ | ▲全选 →取消 3           | 刷新 🍃返回           |                   |
|-----------|-------|---------------------|------------------|-------------------|
| 召开地点      | 点击此处↩ |                     | 召开时间             |                   |
| し<br>大会议室 |       |                     |                  |                   |
| 1101会议室   | □ 표   | <u>发部临时会议</u> (未发送) | 2005-08-18 08:30 | 至2005-08-18 09:00 |
| 636会议室    |       |                     |                  |                   |

如果用户已经预订过会议室(预订会议室操作见本章),系统将首先 弹出"选择会议室"的界面并显示已预订的会议室,供会议安排人选择。 用户选中预订的会议室,点击确定,如下图所示:

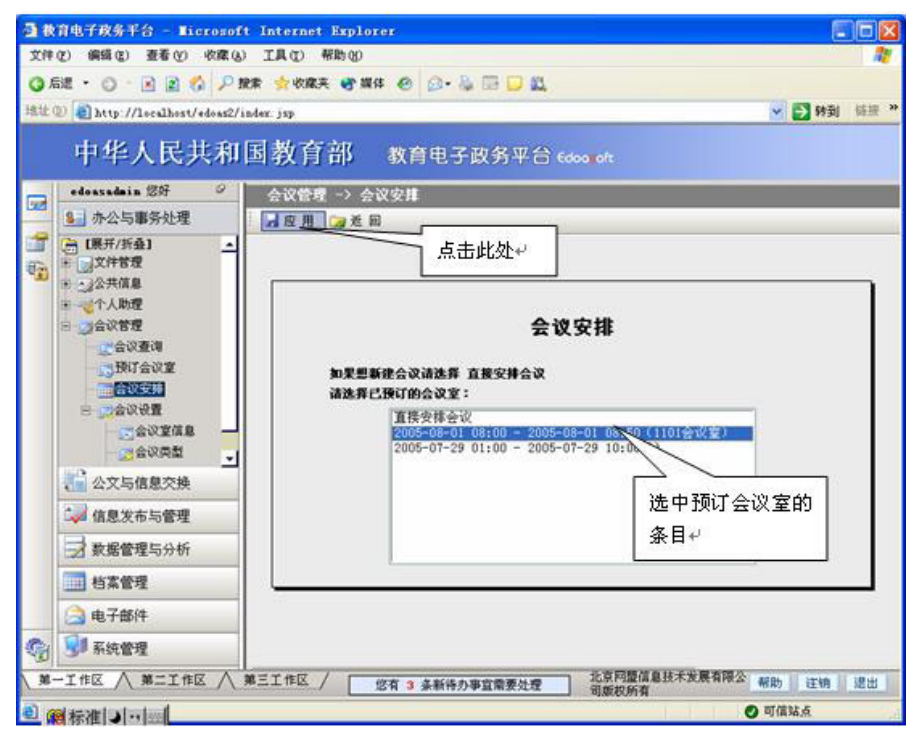

点击"应用"按钮,打开编辑页面,如下图所示:

# ₩₩ 北京网盟信息技术发展有限公司

|   |  | ~    |
|---|--|------|
|   |  | ~    |
|   |  | ~    |
|   |  |      |
|   |  | 1000 |
|   |  | *    |
|   |  |      |
|   |  |      |
|   |  | 0    |
|   |  |      |
|   |  | 9    |
|   |  | _    |
|   |  | 2    |
|   |  |      |
| ) |  |      |
|   |  |      |
|   |  |      |

此时打开会议安排信息的主界面,预订会议的召开时间以及召开地 点就被导入会议信息中。

如果不选择预订的会议室,或没有预订会议室,在"选择会议室" 界面时,点击"直接安排会议"选项,执行"应用"操作,系统直接显 示填写会议安排的界面,如下图所示:

# 

| 会议主题                                  |          |     |
|---------------------------------------|----------|-----|
| 会议类型 🗌                                |          | •   |
| 会议地点                                  |          | -   |
| E                                     | -其它会议室== |     |
|                                       |          |     |
| 100 B                                 |          | 16  |
| 主持人 [                                 |          | 93  |
| 参会人「                                  |          | 62  |
| 会议记录员 [                               |          |     |
| 1                                     |          | 83. |
| 开始时间                                  | <u>ه</u> |     |
| 结束时间 [                                |          |     |
|                                       | ~        |     |
| 1 1 1 1 1 1 1 1 1 1 1 1 1 1 1 1 1 1 1 |          |     |
| 备注                                    |          | 1×1 |
|                                       |          |     |

填写"会议主题"等相关信息,选择"会议类型",则根据"会议 类型"导入参加人(会议类型的设置参见本章),点击顶部操作栏中的 "保存"按钮。如下图所示:

|       |                              | _ | 8            |
|-------|------------------------------|---|--------------|
|       |                              |   | 2            |
| 会议地点  | [1101会议室                     | - |              |
|       | ==其它会议室==                    | _ |              |
| 部门    | 信息中心网络处                      |   |              |
|       |                              | _ |              |
| 主持人   | 闷適林                          | ÷ | 83           |
| 参会人   | 冯德林、廖运华、刘芳、路士华、彭小渝、祁伟、邵云龙、石凌 | ÷ | 93           |
| 会议记录员 | 刘芳                           | ÷ | 83           |
| 开始时间  | 2005年6月21日 15:00 🗋           |   | and a second |
| 结束时间  | 2005年6月21日 17:00 🔝           |   |              |
| 安排人   | 石凌                           | ÷ | 83           |
| 会议材料  | II OA权限 txt (補除)             | 7 |              |
| a, }≠ | ¥.                           | 8 | 100          |

点击"保存"则此会议安排就保存成功。系统将自动退出编辑界面。 如果会议室有冲突的情况下(即:其它会议室此时间段也有会议召 开),会显示如下提示信息:

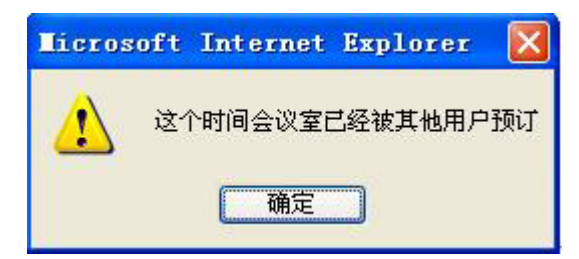

注:填写会议室安排时,"会议主题"为必添项,如果不填,将不能保存上此会 议安排。

👯 化京网盟信息技术发展有限公司

另外,在会议安排页面,点击右上角的"**搜索"**按钮,来查找已经 安排的会议。

### 3、发送会议通知

进入"会议安排"信息界面,安排人填写完会议安排内容并保存后, 就可以发送会议通知了。点击会议安排列表页面,选择新建立的主题, 点击进入到会议安排信息页面。如下图所示:

| 会议管理     | -> 会谈 | 安排            |                |                 |           |              |         |
|----------|-------|---------------|----------------|-----------------|-----------|--------------|---------|
| 日列表      | 周列表   | 月列表           | 所有列            | 康               |           |              |         |
| 1 新建     | Ҳ删除   | 🔀 全 选         | 与取消            | 💈 刷 新           | 🔀 返       | 回            |         |
| 召开地点     | 选择    | 主题            |                | 召开              | 时间        |              |         |
| 大会议室     |       |               |                |                 |           |              |         |
| 1101 今议安 |       | 开发部临时         | <u>会议</u> (未发送 | <b>≛)</b> 2005∙ | -08-18 08 | 8:30至2005-08 | 3-18 09 |
| TIOLEGE  |       | <u>销售方案</u> ( | 未发送)           | 2005-           | -08-18 10 | ):00至2005-08 | 3-18 11 |
| 636会议室   |       |               | 2              |                 | A MARINA  |              |         |
|          |       | 进             | 择要发送会讨         | 议通知的主题          | 10,点击进    | ŧ入• ↔        |         |
| 8        |       | 2.            |                |                 |           |              |         |

点击此会议标题,进入查阅页面,在操作栏中点击"发送会议通知" 按钮。如下图所示:

| 会议管理 -> 会议安排  |                                      |
|---------------|--------------------------------------|
| 🗙 删除 📑 修改 📑发  | 送会议通知 📴 返 回                          |
|               | 点击此处发送会议<br>通知+ <sup>2</sup><br>云以又辞 |
| 时间:           | 2005-08-18 10:00至2005-08-18 11:00    |
| 会议地点:         | 1101会议室                              |
| 会议 <b>主题:</b> | 销售方案                                 |
| 会议类型:         | 周工作汇报                                |
| 部门:           | 业务部                                  |
| 主 持 人:        |                                      |
| 参加人:          | edoasadmin、冯德林、候波、石凌、王进宝、王卉、王欢       |
| 会议记录员:        |                                      |
| 备 注:          |                                      |
|               |                                      |

提示"发送会议通知成功",如下图所示:

| Licroso | oft | Internet | Explorer | × |
|---------|-----|----------|----------|---|
|         | 成功  | 加发送会议通   | 矢口 P     |   |
|         |     | 确定       |          |   |

点击确定后,自动跳转到会议安排列表页面。系统将自动向"会议 安排"中所有指定的与会人员发送会议通知。指定人员在"待办事宜" 中会收到此项会议安排的通知。

| 个  | 个人助理 -> 待办事宜                       |        |                |      |         |  |
|----|------------------------------------|--------|----------------|------|---------|--|
| ×  | 删除 🔂 全选 🍠 取消                       | 💈 刷 新  | NP.            | STC. |         |  |
| 选择 | 标题                                 | 类别     | 到达时间           | 发送部门 | 发送人     |  |
|    | 销售方案                               | 会议通知   | 05-08-18 20:12 | 业务部  | edoasad |  |
|    | <u>接收到北京网盟科技发展有限</u><br>公司 发送的文件信息 | 文件信息交换 | 05-08-18 19:42 | 系统   | 系统      |  |
|    | 接收到北京网盟科技发展有限<br>公司 发送的文件信息        | 文件信息交换 | 05-08-18 19:35 | 系统   | 系统      |  |

会议通知发送后,发送会议通知的用户可以再对其会议进行修改。 点击此会议标题,进入查阅页面,点击操作栏的"修改"按钮,显示页 面如下:

# 👯 北京网盟信息技术发展有限公司

| 会议主题:  | 销售方案                           |
|--------|--------------------------------|
| 会议类型:  | 周工作汇报                          |
| 会议地点:  | 大会议室                           |
|        | ==其它会议室==                      |
| 部门:    | 业务部                            |
| 主 持 人: |                                |
| 参会人:   | edoasadmin、冯德林、候波、石凌、王进宝、王卉、王欢 |
|        |                                |
| WUXD:  |                                |

如上图,把"会议地点"改为"大会议室",点击"保存"按钮,页 面跳转到会议安排列表。

接收此会议通知的用户在"待办事宜"中,可收到"会议变更"的 通知,如下所示:

| 个  | 人助理 -> 待办事宜      |       |                |      |        |
|----|------------------|-------|----------------|------|--------|
| ×  | 删除 굴 全 选 🍠 取 消   | 💈 刷 新 |                |      |        |
| 选择 | 标题               | 类别    | 到达时间           | 发送部门 | 发送     |
|    | <u>销售方案(已变更)</u> | 会议通知  | 05-08-18 20:23 | 业务部  | edoas  |
|    | <u>销售方案(已表更)</u> | 会议通知  | 05-08-18 20:18 | 业务部  | edoas  |
|    | <u>销售方案</u>      | 会议通知  | 05-08-18 20:12 | 业务部  | edoasa |

### 4、删除会议安排

在会议安排列表中,用户可通过列表页面左面的复选框,选中"会议安排"列表中要删除的安排记录,然后,点击顶部操作栏中的"删除" 按钮。操作如下图:

| 会议管理 -> 会议安排         |                                     |
|----------------------|-------------------------------------|
| 日列表    周列表    月      | 列表 所有列表                             |
| 🗄 🗋 新 建 🗙 删 除 🞑 :    | 全选 🤊 取消 🔂 📅 🗰                       |
| 选择 主题                | 第二步:执行<br>召开时间 删除操作↔                |
| ☑ <u>一周总结会</u> (已发送) | 2005-0,-20-10-00-07-25 19:00        |
| ₹于电子 第一步: 2          |                                     |
|                      | - 2005-01-27 17:00至2005-07-27 18:00 |

则此会议安排就被删除掉了。

## 五、如何安排一次会议

### 1、新建会议安排

使用此功能之前,请确定系统中已经登记了会议室信息(见本章相 关内容)。点击"会议安排"菜单,进入会议安排列表,点击上方"新建" 按钮,如下图所示:

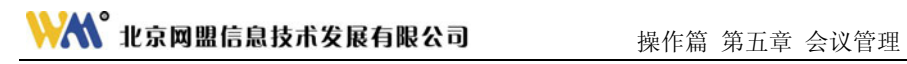

| 新建      | 入 删 除 | ♀ 月20元 | 9 取消           | 2 刷新           | 🧔 返 回                      |      |
|---------|-------|--------|----------------|----------------|----------------------------|------|
| 召开地点    | )JEJ7 |        | - + 11/14      | 23             | 开时间                        |      |
| 大会议室    |       | ,"     | ≈击此处 ≁         |                |                            |      |
| 1101会议室 |       | 开发部临时  | <u>会议</u> (未发) | <b>≛)</b> 2005 | ;-08-18 08:30至2005-08-18 0 | 9:00 |
| 636会议室  | 1000  |        |                |                |                            |      |
|         |       |        |                |                |                            |      |

如果用户已经预订过会议室(预订会议室操作见本章),系统将首先 弹出"选择会议室"的界面并显示已预订的会议室,供会议安排人选择。 如下图所示:

|    | 育电子政务平台 - Microsof                                                                                               | t Internet Explorer                                                                                                    |       |
|----|----------------------------------------------------------------------------------------------------|----------------------------------------------------------------------------------------------------|-------|
| 文件 | (2) 編録(2) 查看(2) 收藏(4                                                                                             | 工具①帮助他                                                                                                    | 2     |
| 01 | Fill • 🔘 · 💽 📓 💋 🔎 I                                                                                             | 糖 👷 收藏夫 🔮 操体 🥝 😥 😼 📴 🛄 🛄                                                                                                    |       |
| 地址 | D 👔 http://localhost/edoas2/                                                                                     | ndez. jsp 🔽 钟到                                                                                                    | 福禄 >> |
|    | 中华人民共和                                                                                                    | 国教育部 教育电子政务平台 Edoc oft                                                                                                    |       |
|    | edoasadain 您好 🛛 🔍                                                                                                | 会议管理 -> 会议安排                                                                                                    | i i   |
|    | <ul> <li>▲ 赤公与事务处理</li> <li>【票开/拆叠】</li> <li>★ 文件管理</li> <li>★ 公共信息</li> <li>★ 公人助理</li> <li>★ ○ へ人助理</li> </ul> | 点击此处+                                                                                                    | ٦     |
|    | 会议董博<br>《新公会议董<br>《新公会议董<br>《公议董辑》<br>《会议董辑集》<br>《会议董辑集》<br>《会议董辑集》                                              | エ 以 又 和<br>加東囲新建会改造法罪 直接安排会议<br>请选罪已預订的会议室:<br>2005-08-01 08:00 ~ 2005-08-01 08:50 (1101会议室)<br>2005-07-29 01:00 - 2005-08-01 08:50 (1101会议室) |       |
|    | 🔓 公文与信息交换                                                                                                    |                                                                                                    |       |
|    | 🛹 信息发布与管理                                                                                                    | 选中预订会议室的                                                                                                    |       |
|    | 🛃 数据管理与分析                                                                                                    | 条目↩                                                                                                    |       |
|    | 1 档案管理                                                                                                    |                                                                                                    |       |
|    | 🔔 电子邮件                                                                                                    |                                                                                                    |       |
| 0  | 😏 系统管理                                                                                                    |                                                                                                    |       |
| M  | →I作区 八 第二I作区 八                                                                                                   | 第三工作区 / 您有 3 条新待办事宣需要处理 北京网盟信息技术发展有限公 帮助 注销 司威权所有                                                                                             | 建出    |
| 2  | 「林准」ショー                                                                                                    | ◎ 可信站点                                                                                                    | A     |

如使用预订的会议室,则选中需要使用的会议室,此时该预订会议 室条目变成深蓝色,如上图。然后点击顶部操作栏中的"应用"按钮, 如上图所示。

此时打开会议安排信息的主界面,预订会议的召开时间以及召开地 点就被导入会议信息中,如下图所示:

| · 教育电子政务平台 - Licroso                 | ft Internet Explorer            |                 |
|--------------------------------------|---------------------------------|-----------------|
| 文件(2)编辑(2) 查看(2) 收藏(                 | と 工具の 帮助の                       | A1              |
| 🔾 后退 🔹 🔿 🕐 💽 👔 🏠 🔎                   | 教案 🚖 收蔵夫 🐨 操体 🥝 🍙・ 😓 🚍 💭 🚉      |                 |
| 地址 (1) @ http://localhost/edeas2     | /index.jsp                      | 🖌 🎦 转到 链报 »     |
| 中华人民共和                               | I国教育部 教育电子政务平台 edocrot          |                 |
| 🚽 edoasadain 您好 🤗                    | 会议管理 -> 会议安排                    |                 |
| ▲ 办公与事务处理                            | 🚽保存 🍃 返回                        |                 |
| □□□□□□□□□□□□□□□□□□□□□□□□□□□□□□□□□□□□ | 参会人                             | 91              |
| 。<br>一、一般的主义室<br>一、一般的主义室            | 会议记录员                           | 93              |
| 会议安排                                 | 开始时间 [2005年8月18日 10:00          | 6               |
| 会议类型 -                               | 结束时间 2005年8月18日 11:00           | 6               |
| 🚰 公文与信息交换                            | 会议材料                            |                 |
| 💜 信息发布与管理                            |                                 |                 |
| → 数据管理与分析                            | <b>备</b> 注                      | 2               |
| 档案管理                                 |                                 | 2               |
| 🚔 电子邮件                               |                                 |                 |
| 🌍 😼 系统管理                             |                                 |                 |
| 第一工作区 人 第二工作区 人                      | 第三工作区 / 您有《条新待办事宜需要处理 北京网語 展有限2 | 2信息技术发 帮助 注钠 退出 |
| 2 完毕                                 |                                 | ◎ 可償站点          |

如果不选择预订的会议室,则系统直接显示如下填写会议安排的界

面,如下图所示:

# **淡 北京网盟信息技术发展有限公司** 操作篇 第五章 会议管理

| 会议           | 主题      |     |                                                                                                    |
|--------------|---------|-----|----------------------------------------------------------------------------------------------------|
| 会议           | 类型      |     |                                                                                                    |
| 会议           | 地点      |     | *                                                                                                    |
|              | ==其它会议室 | 2== |                                                                                                    |
| 部            | n       |     |                                                                                                    |
|              |         |     |                                                                                                    |
| 主法           | 寺人 [    |     | 93                                                                                                    |
| <b>\$</b> \$ | 金人 [    |     |                                                                                                    |
| 会议i          | 记录员     |     |                                                                                                    |
| 开始           | 时间      | 6   |                                                                                                    |
| 结束           | et(8)   |     |                                                                                                    |
| A30          | 1983    |     |                                                                                                    |
| HO           |         |     | lig .                                                                                                    |
| 쥰            | 注       |     | 1. All and the second second s |
|              |         |     |                                                                                                    |

填写"会议主题",选择"会议类型",填写"主持人","参加人", 会议参加"部门","会议材料","备注"等信息。全部填写完毕后,点 击右面操作栏中的"保存"按钮。如下图所示:

| 会议主题         | 2005年第三季度工作重点分析              |   |      |
|--------------|------------------------------|---|------|
| 会议类型         | 网络处工作会议                      | * |      |
| 会议地点         | 1101会议室<br>==其它会议室==         | • |      |
| 部门           | 信息中心网络处                      |   |      |
| 主持人          | 闷德林                          | ÷ | 92   |
| 参会人          | 冯德林、廖运华、刘芳、路士华、彭小渝、祁伟、邵云龙、石凌 | * | 93   |
| 会议记录员        | 刘芳                           | * | 93   |
| 开始时间<br>结束时间 | 2005年6月21日 15:00 3           |   | 0000 |
| 安排人          | 石凌                           | + | 93   |
| 会议材料         | U OA积限.txt (删除)              | 9 |      |
| 备注           | 无                            |   | *    |

点击"确定"则此会议安排就保存成功。系统将自动退出编辑界面。

### 2、查看会议安排

进入"办公与事务处理"模块,在"会议管理"主菜单下,点击子 菜单中的"会议安排",进入会议安排列表。如下图所示:

| 38  | 育电子政务平台 - ∎icros         | roft Internet | Explore | 9 <b>8</b>               |                                   |                        |
|-----|--------------------------|---------------|---------|--------------------------|-----------------------------------|------------------------|
| 文件  | (E) 編輯(E) 查看(V) 收損       | W IND         | 帮助创     |                          |                                   |                        |
| Q.A | BUE • 🔿 · 🖻 🗟 🔞 🕽        | P 提索 📩 收藏     | 夹 🐨 媒体  | 0 0.3 0                  |                                   |                        |
| 地址  | D ahttp://localhost/edoa | s2/index.jsp  |         |                          | ×                                 | 🔁 转到 《话报 <sup>34</sup> |
|     | 中华人民共和                   | 和国教育          | 部       | 教育电子政务                   | 9平台 Edoo oft                      |                        |
|     | edoasadain 您好            | 会议管理          | E → 숲행  | (安排                      |                                   |                        |
| -   | ▲ 办公与事务处理<br>小*7连网络      | 日列表           | ▲ 周列表   | ● 月列表 ● 所有               | \$P\$表<br>消 ≧刷新 □2 近回             | <u>, - 12</u> *        |
| 83a | ⊞                        | 召开地点          | 选择      | 主题                       | 召开时间                              | 部门                     |
| -   | 日 四合议管理                  | 大会议室          |         | <u>销售方案</u> (已发<br>送)    | 2005-08-18 10:00至2005-08-18 11:00 | 业务部                    |
|     | 到预订会议室                   | 1101会议室       |         | <u>开发部临时会议</u> (未<br>发送) | 2005-08-18 08:30至2005-08-18 09:00 | 开发部                    |
|     | 日 二合议设置                  | 636会议室        |         |                          |                                   |                        |
|     | 一日会议至信息                  |               |         |                          |                                   |                        |
|     | 置货目页                     | <u>.</u>      |         |                          |                                   |                        |
|     | 公文与信息交换                  |               |         |                          |                                   |                        |
|     | 🛹 信息发布与管理                |               |         |                          |                                   |                        |
|     | 🛃 数据管理与分析                |               |         |                          |                                   |                        |
|     |                          |               |         |                          |                                   |                        |
|     | 🚔 电子邮件                   |               |         |                          |                                   |                        |
| -   | 😼 系统管理                   |               |         |                          |                                   |                        |
| 38  | -工作区 / 第二工作区 /           | \ 第三工作区       | / 12    | (有 4 条新待办事宣言             | 北京阿塑信息技<br>要处理 术发展有限公司 帮助         | 注销 退出                  |
| 創売  | ф.                       |               |         |                          | 可信                                | 诸点                     |

会议安排有"日列表"、"周列表"、"月列表"及"所有列表"四个标签,可以分别查看每日、每周、每月及所有会议安排的列表。

点击"日列表"标签,按日查看的显示方式(即:默认显示当天), 按照"会议地点"的不同列出"会议安排"。如果在"月列表"标签中, 点击月份的日期,也可以查看每日的会议安排。打开"月列表"标签:

# 👬 北京网盟信息技术发展有限公司

| 8  | 9                        | 10               | 11 | 12                          |
|----|--------------------------|------------------|----|-----------------------------|
| 15 | 16<br>• <u>信息中</u><br>会议 | <u>心群組</u><br>17 | 18 | <b>19</b><br>• <u>一周总结会</u> |
| 22 | 23                       | 24               | 25 | 26                          |

点击月份的日期,如点击16日,显示16号的日会议安排:

| 日列表     | 周列表   | 月列表                   | 所有3   | 刘表                                |      |
|---------|-------|-----------------------|-------|-----------------------------------|------|
| 1 🗋 新 建 | 🔁 全 选 | 🤊 取 消                 | 💈 刷 新 | 🧊 返 回                             | ₽搜   |
| 召开地点    | 选择    | 主题                    |       | 召开时间                              | 部门   |
| 大会议室    |       |                       |       |                                   |      |
| 1101会议室 |       | <u>信息中心群</u><br>(已发送) | 组会议   | 2005-08-16 16:00至2005-08-16 18:00 | 信息中心 |
| 636会议室  |       |                       |       |                                   |      |

周列表、月列表都可以通过上方的日历选择,切换到其它的日期上。

### 3、发送会议通知

进入会议的查阅信息页面,点击操作栏中的"发送会议通知"按钮。 如下图所示:

|        | 会议安排                              |
|--------|-----------------------------------|
| 时间:    | 2005-08-18 10:00至2005-08-18 11:00 |
| 会议地点:  | 1101会议室                           |
| 会议主题:  | 销售方案                              |
| 会议类型:  | 周工作汇报                             |
| 部 门:   | 业务部                               |
| 主 持人:  |                                   |
| 参加人:   | edoasadmin、冯德林、候波、石凌、王进宝、王卉、王欢    |
| 会议记录员: |                                   |
| 备注:    |                                   |

系统弹出如下对话框:

| Licroso    | ët In | nternet | Explorer   | × |
|------------|-------|---------|------------|---|
|            | 成功发   | 送会议通    | <b>午口?</b> |   |
| 1.1.4-1078 | 0     | 确定      |            |   |

点击"确定"按钮,系统将自动向"会议安排"中所有指定的与会 人员发送会议通知。指定人员将在"待办事宜"中收到此项会议安排。

### 4、会议回执

会议起草人打开自己起草,并且已经发送会议回执的会议安排,点 击操作栏中的"查看会议回执"按钮,查看此会议安排的反馈信息,如 下图所示:

| 会议管理       | > 会议安排           |              |      |
|------------|------------------|--------------|------|
| 🥻 🔁 返 回    |                  |              |      |
| 会议主题: 研    | FP究会议            |              |      |
| 出席人数: 1    | 不出席人数: 0 他人(     | 弋替人数: 0 未反馈人 | 数: 6 |
| 姓名         | 反馈时间             | 能否参加         | 理由   |
| edoasadmin | 2005-08-01 11:34 | 参加           |      |

查看完"会议反馈信息"后,点击右面的"返回"按钮,即可返回 会议安排的查看界面。

### 5、删除会议安排

在列表中选中"会议安排"列表中要删除的安排记录,如下图所示:

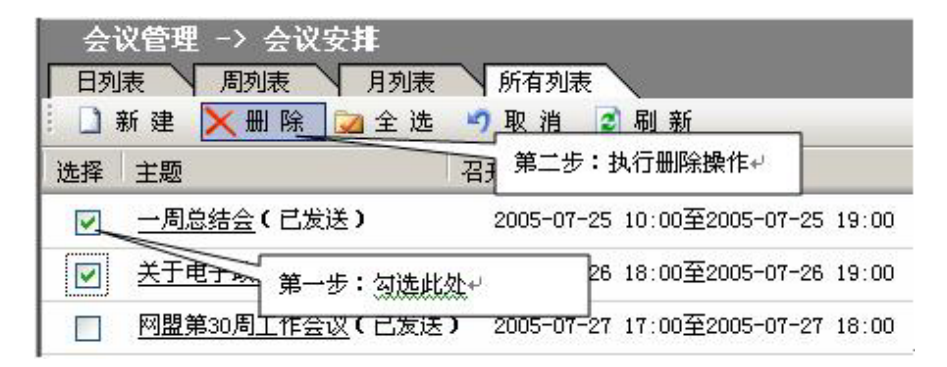

点击顶部操作栏中的"删除"按钮,完成对该会议安排的删除操作。